## 受領提出データの作成方法・設置者用にての受領データ取り込み方法

まず学校用システムにて【受領冊数集計データ出力】を選択します。

※画面表示において平成 26 年度表示もしくは平成 27 年度表示は平成 27、28 年度と置き換 えてください。 Ver 表記も同様です。

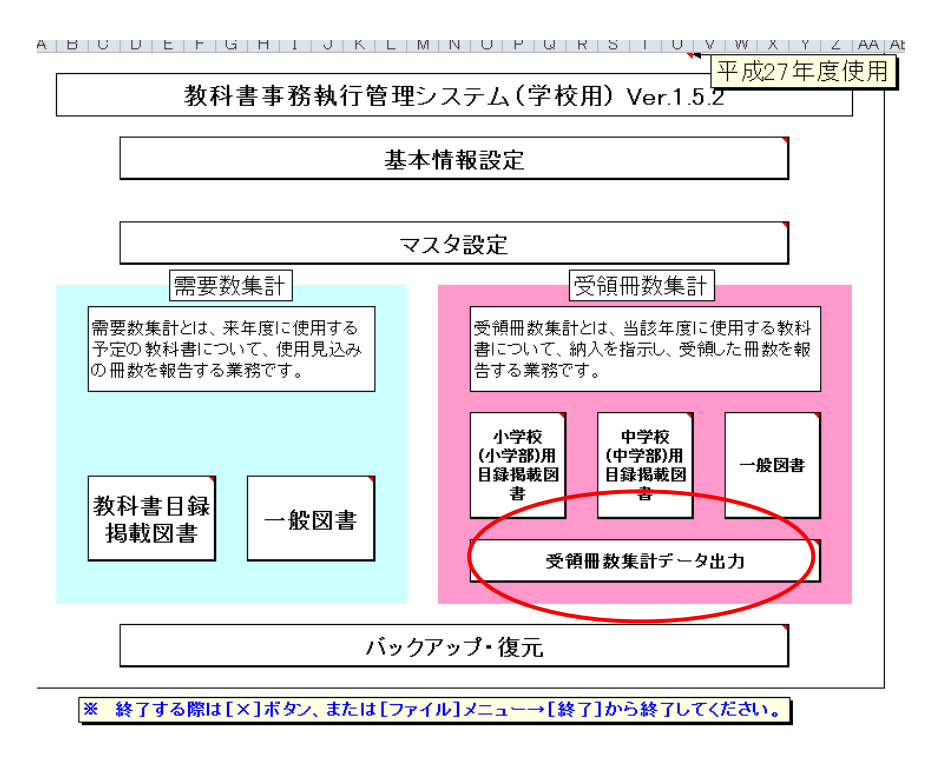

期を「前期」「前期転学」「後期」「後期転学」と選択し、整合性チェックを行い(受領冊数 集計データ出力)ボタンをクリックします。

| 受領冊数集計データ出力   |
|---------------|
| 前期<br>整合性チェック |
| 整合性チェック結果     |
| 受視冊奴集計テータ出力   |
|               |
| 戻る            |

(受領冊数集計データ出力) ボタンを押しても整合性チェックを行わないと以下のウィン ドウが表示されます。

| 整合性チェック未実施                      | x |
|---------------------------------|---|
| A 整合性チェック<br>整合性チェックが実施されていません。 |   |
| ОК                              |   |

OKを押して、整合性チェックを押しても

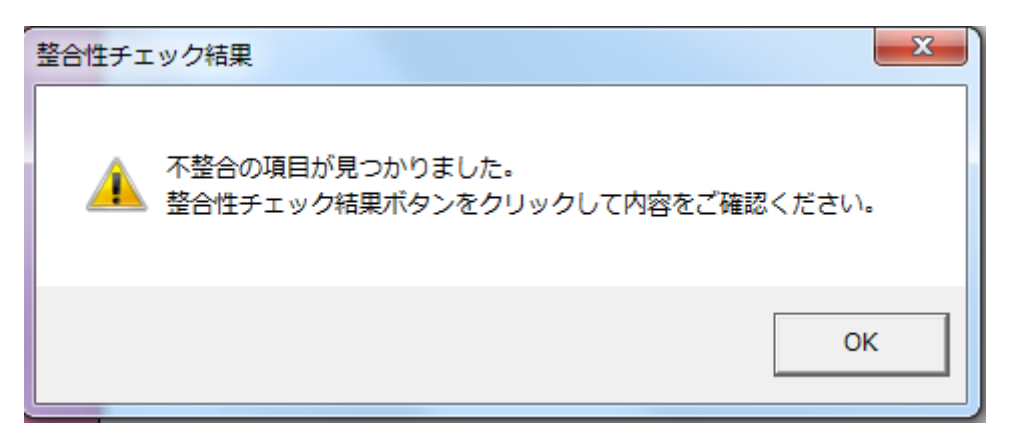

がでた場合は(整合性チェック結果)をクリックしてコメントを記入します。該当箇所が あるところすべてです。この場合は「OK」と記入しています。

| 戻る   | 整 合 性 チ ェ ッ ク 結 果 一 覧                     |  |  |  |  |
|------|-------------------------------------------|--|--|--|--|
| 中学校( | 中学校(中学部)用目録掲載図書 受領冊数集計 < 教科用図書給与生徒名簿:組単位> |  |  |  |  |
|      | 整合性チェック結果 該当箇所 コメント                       |  |  |  |  |
|      |                                           |  |  |  |  |

 中学校(中学部)用目録掲載図書 受領冊数集計 < 教科用図書給与生徒名簿: 学年単位>

 整合性チェック結果
 該当箇所

| 整合性チェック結果                            | 該当箇所                     |    |   |
|--------------------------------------|--------------------------|----|---|
| 該当する学年のクラスの教科用図書給与児童名類が登録さ<br>ていません。 | 1 [学年:5][クラス:1]          | ок |   |
| 総受領冊数と総給与人員が一致しません。                  | [総受領冊数:18][総給与人<br>員:24] | ок | ) |
|                                      |                          |    |   |

| 小学校(聴覚・知覚)用目録掲載図書 受領冊数集計データ出力 |                  |      |                  |  |  |
|-------------------------------|------------------|------|------------------|--|--|
|                               | 整合性チェック結果        | 該当箇所 | コメント             |  |  |
|                               | 整合性に問題はありませんでした。 |      | 整合性に問題はありませんでした。 |  |  |
|                               |                  |      |                  |  |  |

注意

ただし整合性チェックは1度だけで2度以上行うとその都度、コメント入力が必要となり ます。整合性チェック2でも同じです。

【受領冊数集計データ出力】、(教科用図書給与児童名簿)においても同様です。 ただし納入数は正確な数字の確認をお願い申し上げます。

再度、受領冊数集計データ出力)ボタンをクリックすると

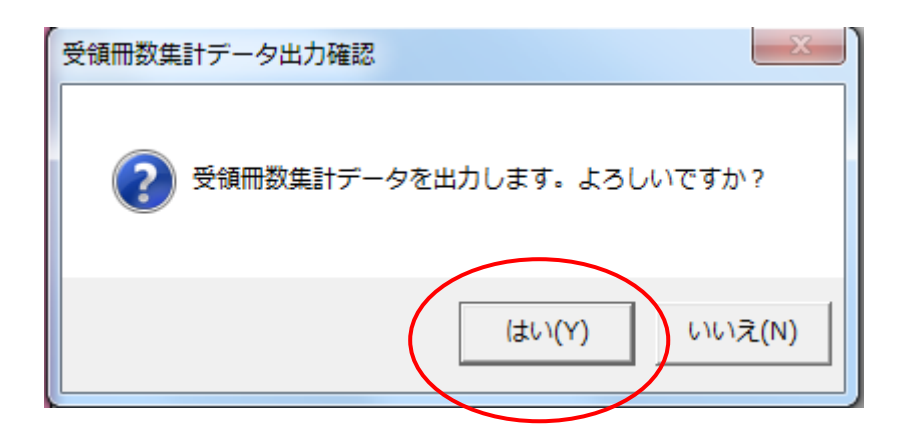

「はい」を押して、保存画面になります。

| 整理 ▼ 新しいフォルダー            |                          |                  |          |       | :== • 🔞 |
|--------------------------|--------------------------|------------------|----------|-------|---------|
| -                        | 名前 1                     | 更新日時             | 種類       | サイズ   |         |
| 🜏 ホームグループ                | 퉬 新しいフォルダー               | 2014/04/17 14:14 | ファイル フォル |       |         |
|                          | 📝 設_26年度_054_09_採択教科書配布デ | 2014/04/17 14:05 | CSV ファイル | 86 KB |         |
| Windows (C:)             |                          |                  |          |       |         |
| 🔤 ローカル ディスク (D:)         |                          |                  |          |       |         |
| 🙀 共有フォルダ (¥¥Pcsssv) (Z:) | 1                        |                  |          |       |         |
| 📔 MSN の My Web サイト       |                          |                  |          |       |         |
|                          |                          |                  |          |       |         |
| マンパン・シーク                 |                          |                  |          |       |         |
|                          |                          |                  |          |       |         |
| ファイル名(N): 学_26年度_5010_   | 受領提出データ_〇〇学校_前期.csv      |                  |          |       | •       |
| ファイルの種類(T): CSVファイル (*.c | sv)                      |                  |          |       | •       |
| 作成者:分室 I                 | タグ: タグの追加                | タイトル:            | タイトルの追加  |       |         |
|                          |                          |                  |          |       |         |
| 🗻 フォルダーの非表示              |                          |                  | ツール(L) ▼ | 保存(S) | キャンセル   |

ここで受領冊数集計データが作成されます。ファイル名「学\_26 年度\_0100\_受領提出デー タ\_〇〇学校\_前期.csv」

次に設置者用システムを開きデータを取り込みます。

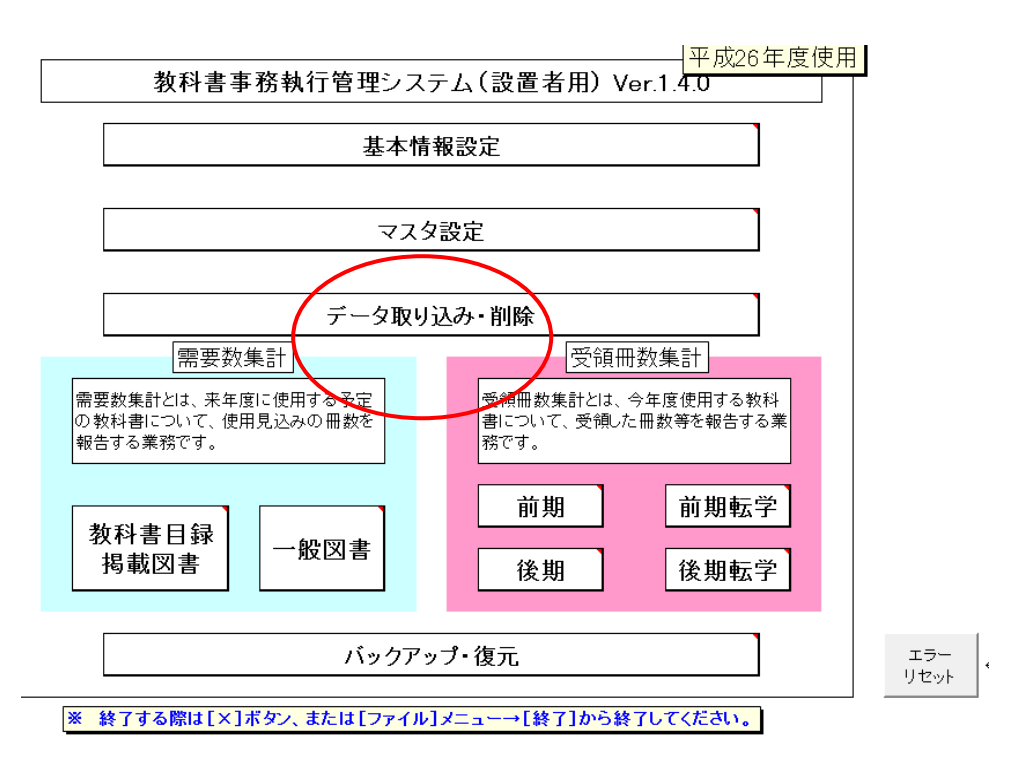

【データ取り込み・削除】をクリックすると

|         | データ取り込み・削除 |  |
|---------|------------|--|
| データ取り込み | ђ          |  |
| 一一口的眼   |            |  |
|         |            |  |
| 学校別データ  | 削除         |  |

| 戻る |  |
|----|--|
|    |  |

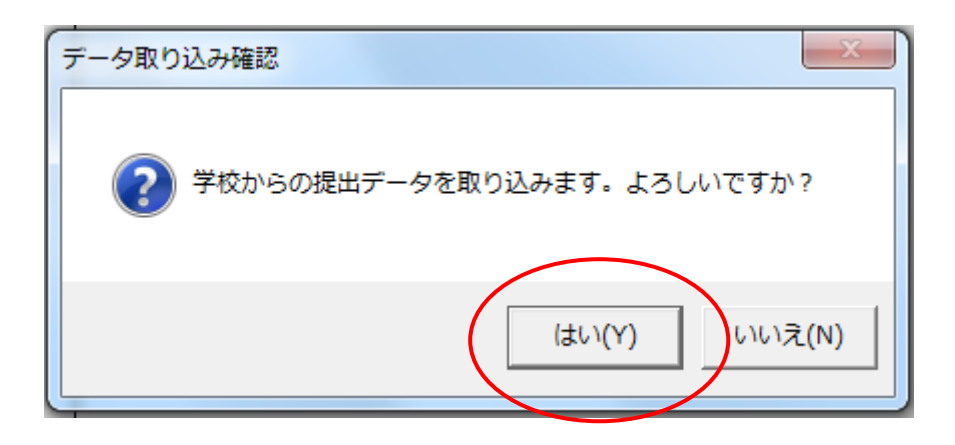

「はい」を押して、以下のように受領データを選択します。

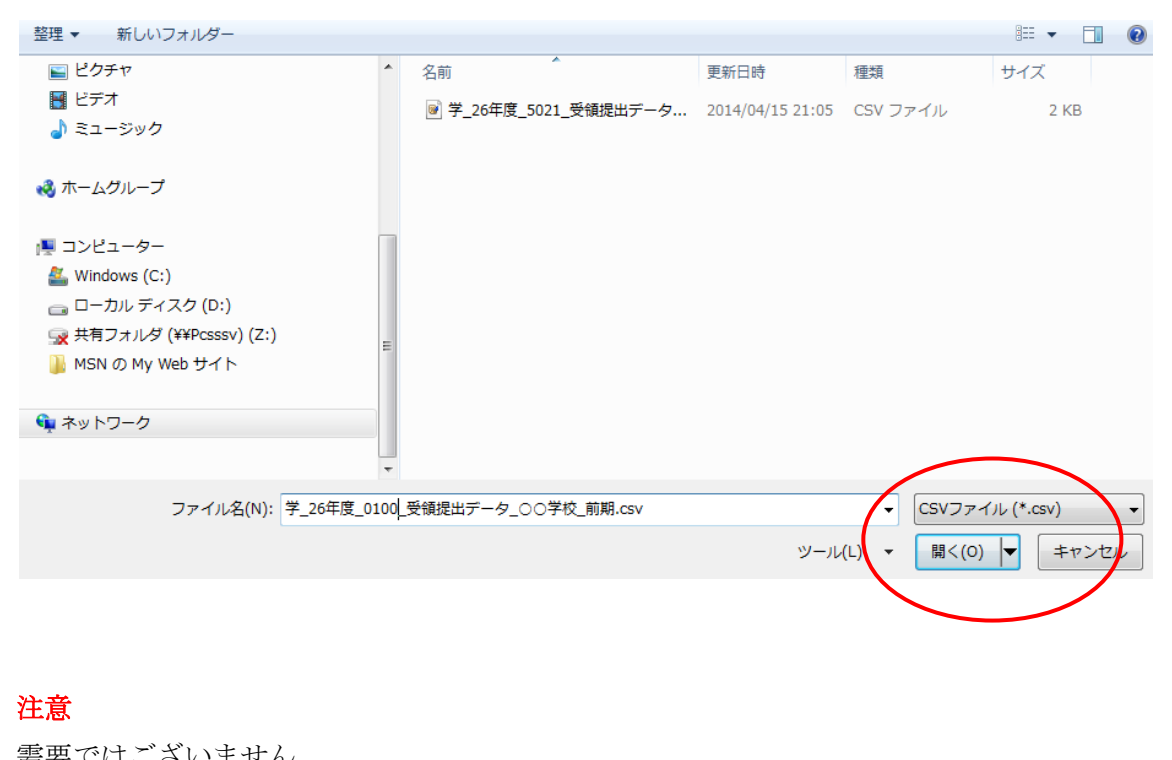

| ·                                   |          |                   |
|-------------------------------------|----------|-------------------|
| ファイル名(N): ¥_26年度_3000_需要提出データ_目録csv | •        | CSVファイル (*.csv) 🔹 |
|                                     | ツール(L) ▼ | 開く(0) ▼ キャンセル     |

「学校リストの学校コード・学校名と取り込み CVT の学校コードが、一致しません。」

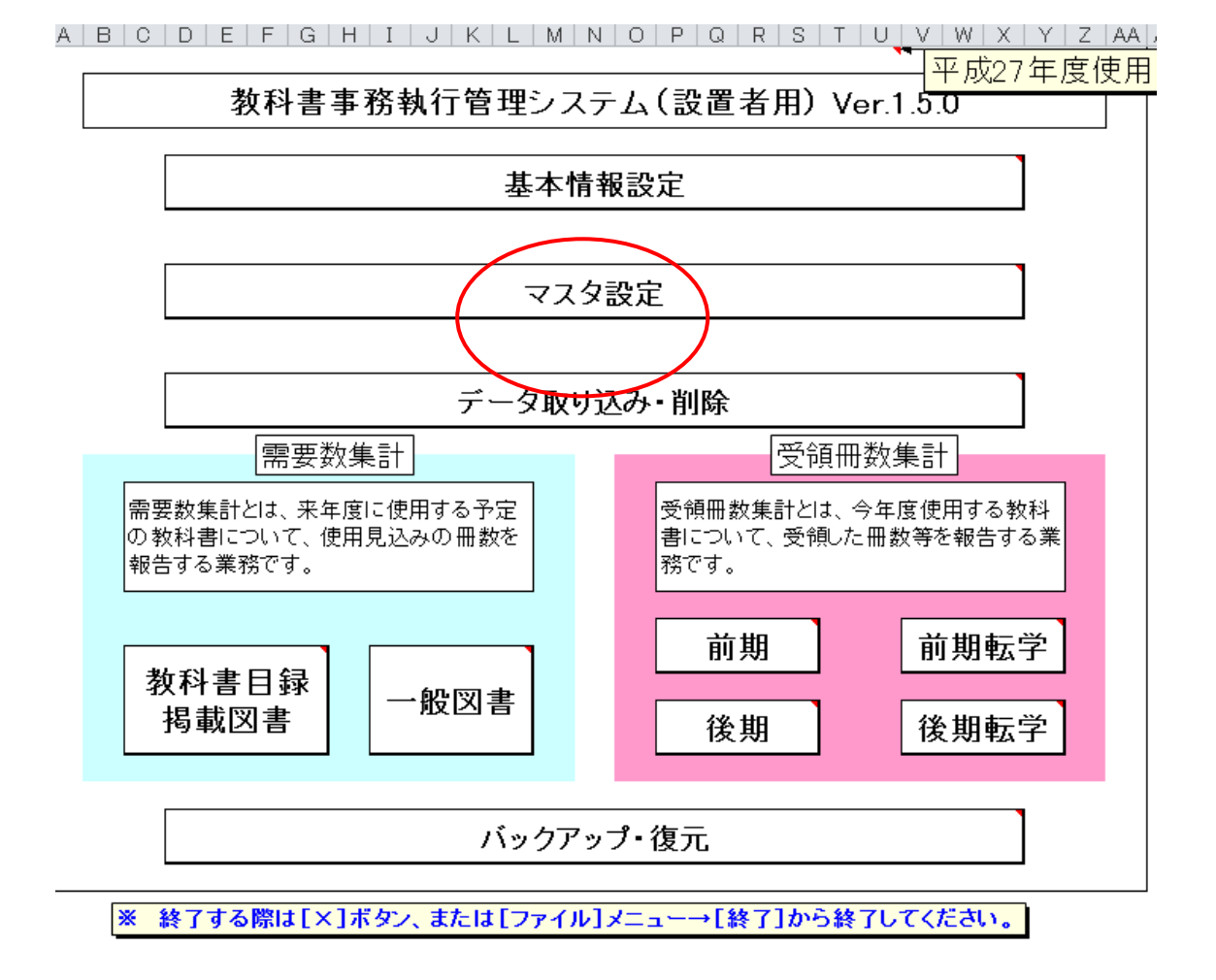

設置者用システムにて【マスタ設定】をクリックします。

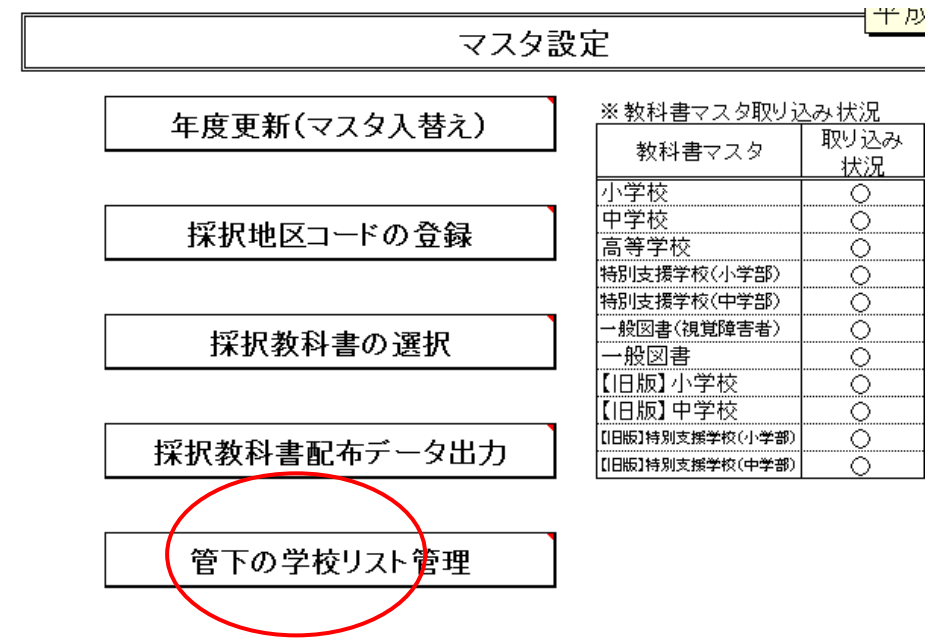

①管下の学校登録を行います。

②4桁のコード、学校名を入力します。

注意:区市町村教育委員会は採択地区コードが入力出来ますが、通常、国立・私立校は 不要です。当道府県立の特別支援学校も不要です。

|        |     | A         | В               | C                 | D          |
|--------|-----|-----------|-----------------|-------------------|------------|
|        | 1   |           | 「学校コード」「学校名」の登録 | を行う採択地区           | コードを選択します。 |
|        | 2   | 戻る        | ※選択後、保存済みの「学校:  | コード」「学校名          | 」が表示されます。  |
|        | 3   | (hr)      |                 |                   |            |
|        | 4   | 採択地区コード   | 採択地区名           | <b>枳</b> 方        |            |
| - 1    | 5   | 99 )      | •               | pr 1 <del>1</del> |            |
|        | 6   | 無し<br>199 |                 |                   |            |
|        |     |           |                 |                   |            |
|        | 7   | 学校コード     |                 | 学校名               |            |
| (      | 8   | 0001      | ААА             |                   |            |
| $\sim$ | 9   |           |                 |                   |            |
|        | 10  |           |                 |                   |            |
|        | 11  |           |                 |                   |            |
|        | 12  |           |                 |                   |            |
|        | 13  |           |                 |                   |            |
|        | 14  |           |                 |                   |            |
|        | 15  |           |                 |                   |            |
|        | 16  |           |                 |                   |            |
|        | 4.7 |           |                 |                   |            |

## ※8行目からです。

③データを取り込みます。

④バージョン違いのメッセージが出てもそのまま取り込み可能です。

システムのバージョンが 1.6.1、1.6.0 の違いであればほぼ問題ございません。設置者用システムは最新にしてください。

学校用システムが不明の場合はバックアップ、復元を行っているためです。学校側で再度 教科書マスタ、採択教科書リストの取り込み、設定を行えば解消します。ただこれは学校 側にて最新のものを取り込んでいる確認がとれればそのまま取り込んでください。

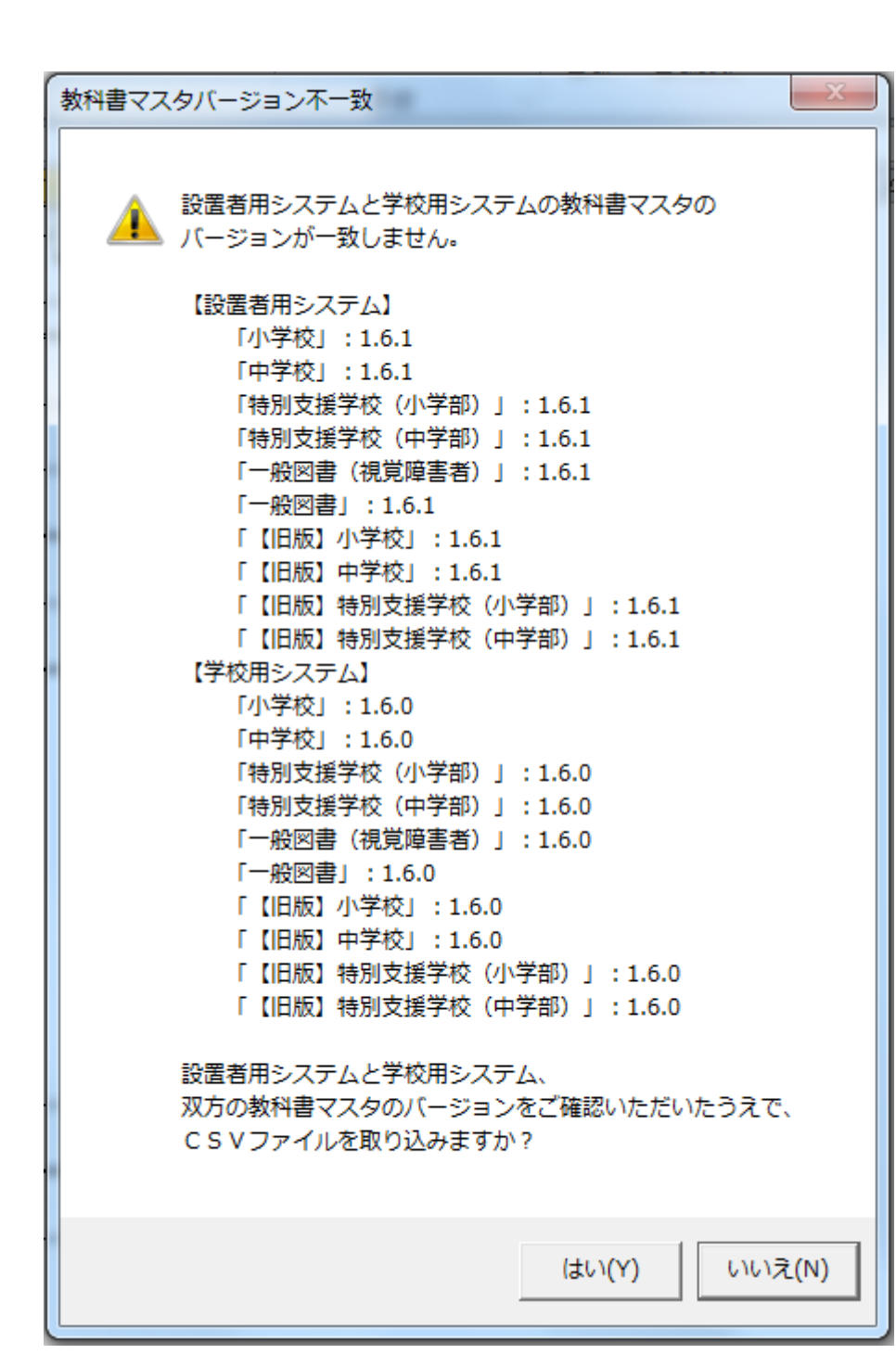

マスタ設定

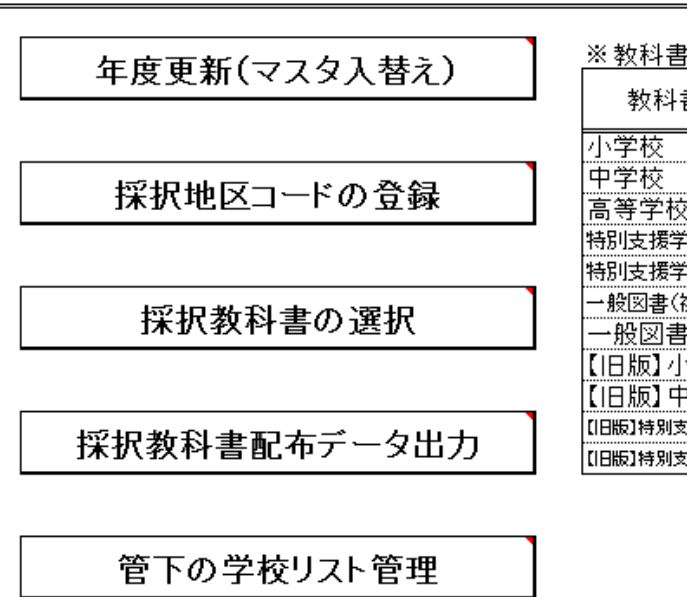

| ※教科書マスタ取り込み状況   |      |       |  |  |  |
|-----------------|------|-------|--|--|--|
| 教科書ファク          | 取り込み | 取り込み  |  |  |  |
| 92178722        | 状況   | バージョン |  |  |  |
| 小学校             | 0    | 1.6.1 |  |  |  |
| 中学校             | 0    | 1.6.1 |  |  |  |
| 高等学校            | 0    | 1.6.1 |  |  |  |
| 特別支援学校(小学部)     | 0    | 1.6.1 |  |  |  |
| 特別支援学校(中学部)     | 0    | 1.6.1 |  |  |  |
| 一般図書(視覚障害者)     | 0    | 1.6.1 |  |  |  |
| 一般図書            | 0    | 1.6.1 |  |  |  |
| 【旧版】小学校         | 0    | 1.6.1 |  |  |  |
| 【旧版】中学校         | 0    | 1.6.1 |  |  |  |
| 【旧版】特別支援学校(小学部) | 0    | 1.6.1 |  |  |  |
| 【旧版】特別支援学校(中学部) |      | 1.6.1 |  |  |  |
|                 |      | 2     |  |  |  |